Vendor onboarding

# Coupa registration for Foundever™ Step-by-step instructions

# Contents

| Overview and general instructions                | .3 |
|--------------------------------------------------|----|
| Getting started                                  | 3  |
| How it starts                                    | 4  |
| Creating your Coupa account                      | 5  |
| Accessing the Foundever supplier onboarding form | .7 |
| Step 1 –Foundever relationship details           | 8  |
| Step 2 – Supplier information form               | 9  |
| Step 3 – Local tax & compliance requirements     | 10 |
| Step 5 – Anti-bribery documents                  | 15 |
| Step 6 – Ex-Foundever employee information       | 16 |
| Step 7 – Payment details                         | 17 |
| Step 8 – Supplier diversity                      | 23 |
| Step 9 – Submit for approval                     | 25 |

# **Overview and general instructions**

Welcome! This guide will provide an overview of how to complete the Foundever supplier onboarding process in Coupa, the cloud-based spend management platform for Foundever. For any additional training or assistance with your onboarding process, please contact the Foundever representative assigned to you or via email to supplier\_onboarding@foundever.com.

#### **Getting started**

- Foundever handles its Procure to Pay (P2P) process through Coupa's platform, therefore the supplier onboarding process must be completed via Coupa Supplier Portal (CSP).
- The Coupa onboarding process should take approximately 30 minutes if you have all the supplier documentation handy. Information listed below will be required for all countries, additional documentation might be required depending on the Foundever country receiving goods and/or services:
  - o Scanned tax certificate
  - Contact and address detailed information
  - o Scanned bank certificate
- Foundever approval takes a maximum of 48 working hours to enable your profile within its account once Supplier onboarding form is completed and submitted in Coupa.
- All Supplier information must be entered in CAPITAL LETTERS.
- All fields marked with red Asterix (\*) in the onboarding form are mandatory fields.
- Supplier onboarding must be completed in Coupa to be able to use Coupa's functionalities for vendors such as: electronic invoice submission, PO management and visibility over all transactions among others.
- Click on the desired topic for a quick reference as you onboard, the order of the sections/steps might vary while the guideline provided will remain.

#### How it starts

Once you are approached as a potential Foundever supplier, you will receive this email. Once received you must register your profile in Coupa entering all necessary information. The aim of this registration is the completion of your official onboarding in to our approved supplier database.

• To start, please click on "Join and Respond" and you will be guided to Coupa's Supplier Portal (CSP) where you need to complete Foundever's onboarding process.

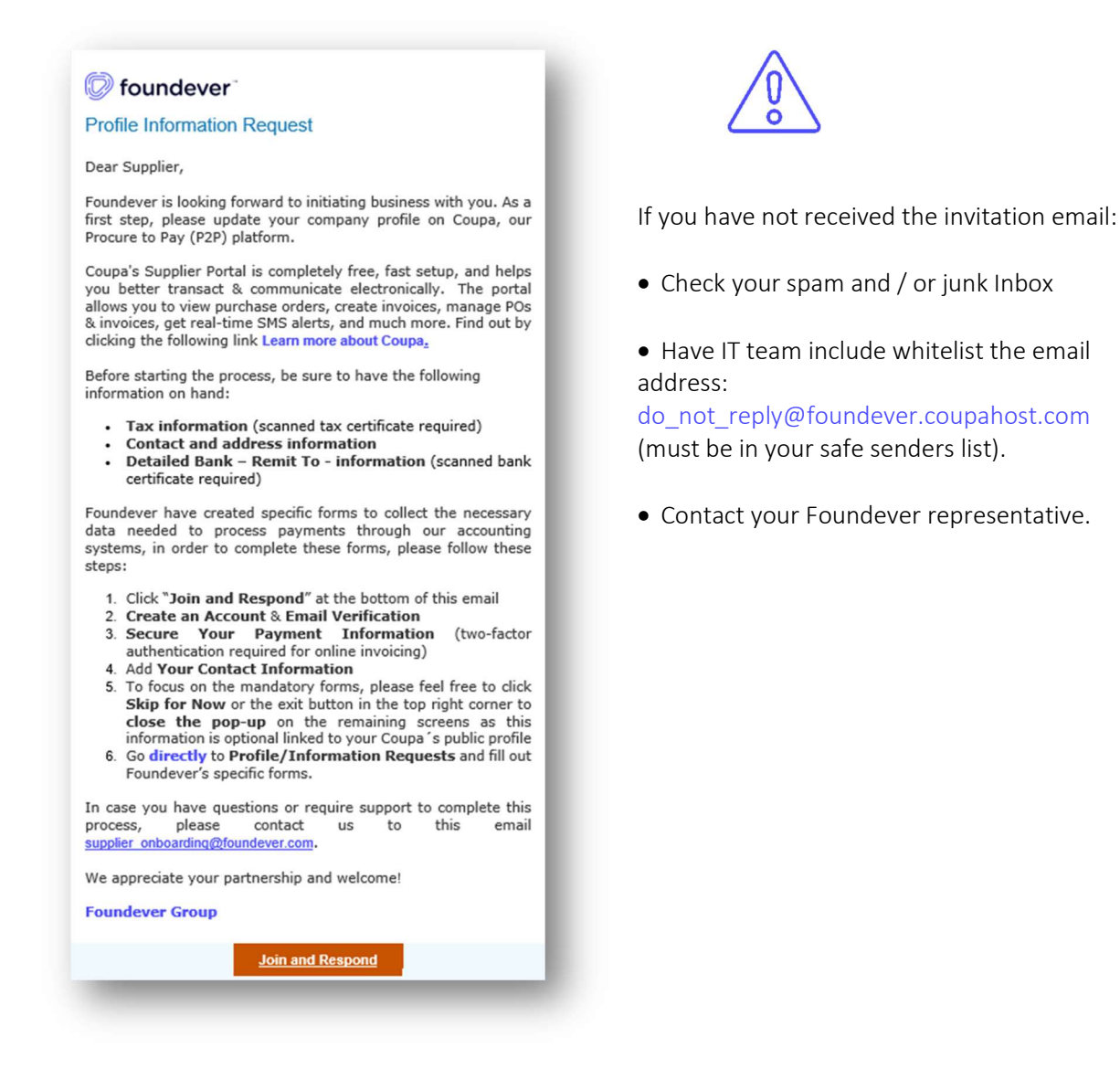

#### Creating your Coupa account

To become a Foundever's vendor and participate in our Procure to Pay (P2P) process, you will be required to establish an account on Coupa, our designated platform.

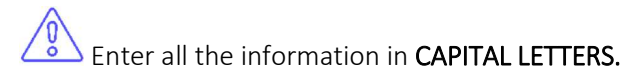

**NOTE**: If you already have an existing Coupa account, please skip to the next section "Accessing Foundever's supplier onboarding form."

1. Once the "Join and Respond" button is selected, the option to create an account will be displayed, click on "Create an Account".

| • Email    |                                 |  |
|------------|---------------------------------|--|
|            |                                 |  |
| • Password |                                 |  |
|            |                                 |  |
|            |                                 |  |
|            |                                 |  |
|            | Login                           |  |
|            | New to Coupa? CREATE AN ACCOUNT |  |
|            | Forgot your password?           |  |

- 2. Enter the required information:
  - Key in **Business Name:** Enter the full name of your company as it appears in the registration document issued at the main location country, legal business name.
  - **Email ID**: Primary contact / corporate email address.
  - First & Last name: Primary contact first & last name
  - **Password:** Create & confirm your Coupa password.
  - Check 'I accept the privacy policy and the terms of use.'
  - Click 'Create an account'

| row your Business on Coup                                                                | d with a Free Account                                                                                                    |   |
|------------------------------------------------------------------------------------------|----------------------------------------------------------------------------------------------------|---|
| Business Name                                                                            |                                                                                                    |   |
| OUNDEVER OPERATING CORPORA                                                               | TION                                                                                                    |   |
| our legal business name (or legal perso                                                  | onal name if an individual)                                                                                                    |   |
| Email                                                                                    |                                                                                                    |   |
| ohn.smith@foundever.com                                                                  |                                                                                                    |   |
| First Name                                                                               | Last Name                                                                                                    |   |
| JOHN                                                                                     | SMITH                                                                                                    |   |
| Password                                                                                 | Confirm Password                                                                                                    |   |
|                                                                                          |                                                                                                    |   |
| se at least 8 characters and include a r                                                 | number and a letter.                                                                                                    | Ø |
| Country/Region                                                                           | • Tax ID (j)                                                                                                    | Ø |
| Country/Region                                                                           | Tax ID ()     12345678                                                                                                    | Ø |
| Country/Region Jnited States I do not have a Tax ID                                      | Tax ID (i)     12345678                                                                                                    | Ø |
| Country/Region  Juited States  I accept the Privacy Policy and                           |                                                                                                    | Ø |
| Country/Region  Jnited States  I do not have a Tax ID  I accept the Privacy Policy and I |                                                                                                    | Ø |
| Country/Region      Juited States  I accept the Privacy Policy and I  Create a           |                                                                                                    | • |
| Country/Region     Joited States     Accept the Privacy Policy and I     Create a        | Tax ID Tax ID T |   |

- 3. Complete the required email verification process by following these steps:
  - You will receive an Email with a **6-digit verification code**.
  - Key in the **6-digit numerical code**.
  - If the code is not received within five (5) minutes, click 'Request new code'.
  - Click 'Next' to continue the onboarding process.

| 〇〇 Coupa                                                                                                    | Email Verification                                            |
|----------------------------------------------------------------------------------------------------|---------------------------------------------------------------|
| Your Coupa Verification Code                                                                                | We sent a one time verification code to sairoglou@outlook.com |
| Below is the secure verification code you requested. Enter the 6-digit<br>bode in Coupa to verify it's you. |                                                               |
| 96131                                                                                                    | Didn't receive the Verification Code? Request a New Code      |
| you didn't request this code please contact us at supplier@coupa.com.                                       | Nort                                                          |

# Accessing the Foundever supplier onboarding form

This step is critical, as it guides you to Foundever's onboarding form.

In some cases, different forms can be shown to support you in creating your Coupa profile, please note that those forms are **NOT REQUIRED** to complete Foundever's onboarding process. Ensure you focus on completing this form.

- 1. Once you have successfully entered Coupa's homepage, proceed to complete Foundever's onboarding form by clicking **"Profile"**.
- 2. Click "Information Requests".

| acoupa       | supplier port al                                                                                                |                                                |                                                               |                            |                                     |                                    | Μ                  |                      | HELP ~ |
|--------------|----------------------------------------------------------------------------------------------------|------------------------------------------------|---------------------------------------------------------------|----------------------------|-------------------------------------|------------------------------------|--------------------|----------------------|--------|
| Home         | Profile Forecasts                                                                                               | Orders                                         | Service/Time Sheets                                           | ASN                        | Invoices                            | Catalogs                           | Payments           | Business Performance |        |
| Sourcing     | Add-ons Setup                                                                                                   |                                                |                                                               |                            |                                     |                                    |                    |                      |        |
| Your Profile | Information Requests                                                                                            | Performance E                                  | Evaluation                                                    |                            |                                     |                                    |                    |                      |        |
| Found        | ever Group                                                                                                    |                                                |                                                               |                            |                                     |                                    | Profile Found      | dever Group          | Ŧ      |
|              | ✓ We have auto-fille                                                                                            | d some inform                                  | nation from your Public Pr                                    | ofile.                     |                                     |                                    |                    |                      |        |
|              | External NA 06.04.24<br>Supplier will be respo<br>requesting will be prin<br>Supplier Information<br>TEST GUIDE | nsible for subn<br>nary doing bus              | nitting all their paperwork or<br>iness with one of these cou | n Coupa's I<br>ntries: Car | Portal. Before y<br>nada, United St | rou continue, pl<br>ates or Mexico | ease make sure     | the supplier you are |        |
|              | Dear supplier,<br>We are looking forward to ir<br>This form DOES NOT AUT(<br>information is properly captor     | iitiate business (<br>D SAVE, therefo<br>ured. | with you!<br>ore please ensure you scroll d                   | own to the b               | bottom and click                    | "SAVE" if you ne                   | eed to stop at any | point to ensure your |        |

### Step 1 – Foundever relationship details

This step will allow you to select Foundever's country where primary relationship will be held.

The form will auto populate the **Country** where Foundever's primary relationship will be held considering the information provided via the Foundever internal request. If any update is required, please contact your Foundever representative.

| Foundever Relationship Details |                                           |  |  |  |
|--------------------------------|-------------------------------------------|--|--|--|
| Requesting Country             | Additional Countries enabled for business |  |  |  |
| US-United States               | United States-US                          |  |  |  |
| NOT REQUIRED - READ ONLY FIE   | ELD NOT REQUIRED - READ ONLY FIELD        |  |  |  |

1. Please reconfirm the primary *Foundever country* you will be transacting with by selecting the applicable Region and Country.

| Select                        | ~   |
|-------------------------------|-----|
|                               | ٩   |
| APAC (APAC)                   | > ' |
| EMEA (EMEA)                   | >   |
| Latin America (Latin America) | >   |
| North America (North America) | >   |

\* Foundever Country

\* Foundever Country

| Select                          | ~ |     |
|---------------------------------|---|-----|
| North America (North America) 🕽 | ٩ |     |
| CA-Canada (CA)                  |   | wit |
| MX-Mexico (MX)                  |   |     |
| US-United States (US)           |   |     |

## Step 2 – Supplier information form

This step allows you to enter your company basic information.

Enter all the information in **CAPITAL LETTERS.** 

#### Supplier Information Form

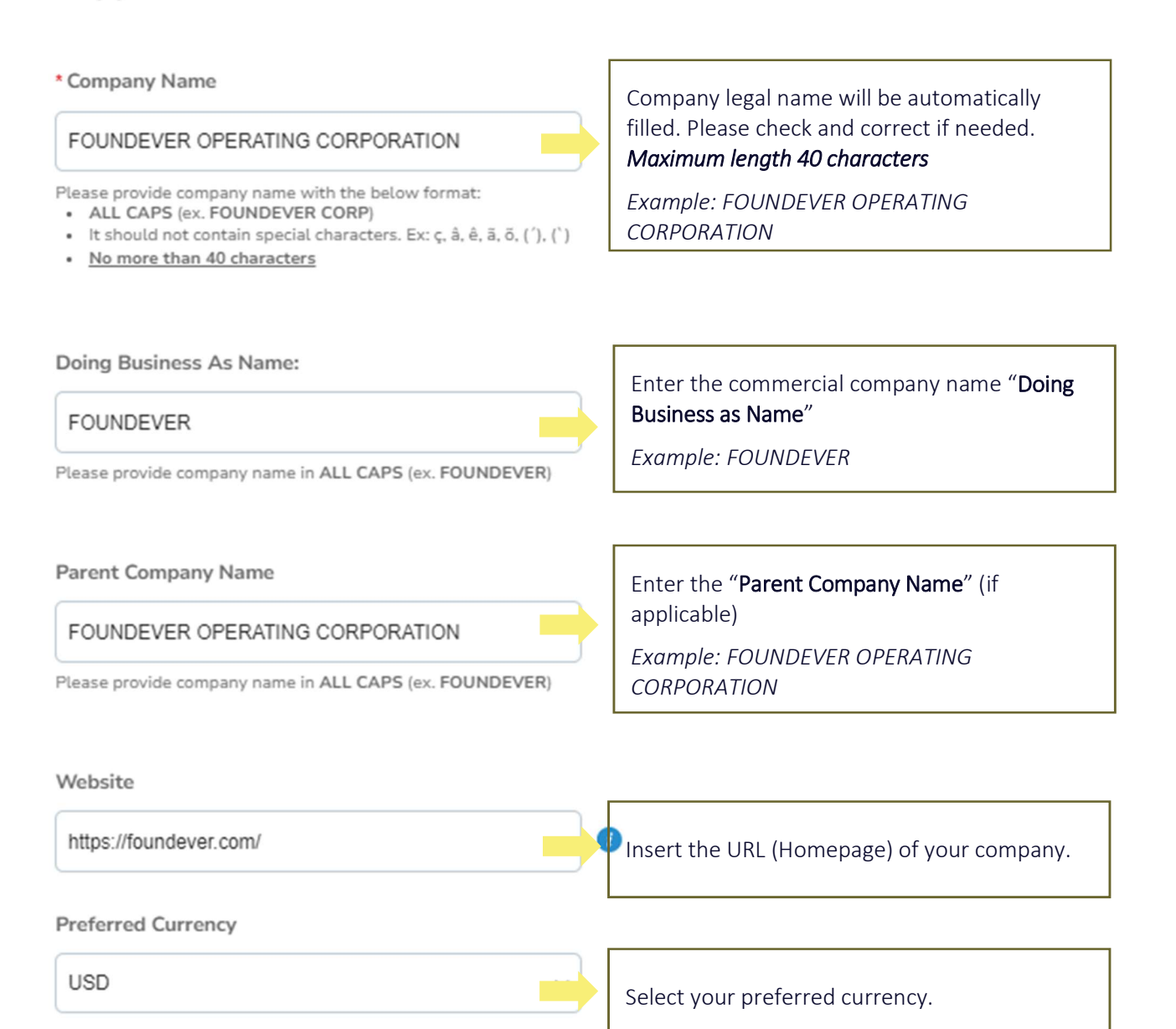

#### Step 3 – Local tax & compliance requirements

In this section you will be asked to complete required tax and compliance information considering the country of operation of your company. The required documentation will vary per country as it must comply with local requirements.

1. Please select your company primary country of operation

Local Tax & Compliance Requirement

| United States                | ~       |
|------------------------------|---------|
| Syrian Arab Republic         |         |
| Taiwan                       | <b></b> |
| Tajikistan                   |         |
| Tanzania, United Republic of |         |
| Thailand                     |         |
| Timor-Leste                  |         |
| Togo                         |         |
| Tokelau                      |         |
| Tonga                        |         |
| Trinidad and Tobago          |         |
| Tunisia                      |         |
| Turkmenistan                 |         |
| Turks and Caicos Islands     |         |
| Tuvalu                       |         |
| Türkiye                      |         |
| Uganda                       |         |
| Ukraine                      |         |
| United Arab Emirates         |         |
| United Kingdom               | _       |

- 2. Considering the country selected, applicable Tax Types will be shown via the drop-down menu; please note that this selection should be aligned with your country of operation and the Tax number ID you will register within your profile.
  - **Tax Number Type**: Select the appropriate Tax Number Type among the options available in the dropdown. Please ensure that the selected option matches the Tax Number to be registered within your profile.

|                 | Salact                          |     | * Tax Number Type                                        |        |
|-----------------|---------------------------------|-----|----------------------------------------------------------|--------|
|                 | Select                          | ~   | Select                                                   | ~      |
| ax Requirements | un                              | 9   | United States (US) >                                     | Q      |
|                 | Bur <u>un</u> di (Burundi)      | >   | US-Employer Identification Number                        | er (2- |
| Tax Number Type | Hungary (Hungary)               | > ! | US)                                                      |        |
| Select          | Reunion (Reunion)               | >   | US-Payer Name Control (5-US)                             | 1      |
|                 | T <u>un</u> isia (Tunisia)      | >   | US-State Business License Numb                           | er (3- |
|                 | United Kingdom (United Kingdom) | >   | US)                                                      | 000000 |
|                 | United States (US)              | >   | US-State Sales and Use Tax<br>Registration Number (4-US) |        |

3. Based on the country selection required information will be displayed; if you require further guidance to populate this information, please contact your Foundever representative or via email to <u>supplier\_onboarding@foundever.com.</u>

#### 4. Click "Add Tax Registration."

Critical step to enable the system to display required information to map all tax details of your company.

| Tax Registrations                                           |  |
|-------------------------------------------------------------|--|
| e this section to add all your applicable tax registrations |  |
| Add Tax Registration                                        |  |

- 5. Enter applicable information per field:
  - **Country:** Select the country where your company operates.
  - **Number:** Enter the applicable TAX NUMBER.
  - **Local:** Mark "Local" if you are entering a Tax number issued by your company primary country of operation.

| Country |   | 0 |
|---------|---|---|
|         | ~ |   |
| Mandana |   |   |
| Number  |   |   |
|         |   |   |
| Local   |   |   |
| 0       |   |   |

6. Select any additional "Withholding Tax Code" is applicable, in case further guidance is required please contact your local procurement contact or send an email to supplier onboarding@foundever.com.

| Select                | ~                                             |               |
|-----------------------|-----------------------------------------------|---------------|
| additional WHT tax is | applicable, please contact your local procure | ement contact |
|                       | spacebe, presse contact your order process    |               |

SAVE! At this point it is recommended to save the information you have entered into the form, please scroll to the bottom of the page and click "Save" to ensure data entered is not lost.

Once information is saved, ensure to check and correct any error notifications (marked in red) before proceeding to the next steps in the onboarding form.

### Step 4 – Supplier Contact & Address

In this section you will be add details of your company contact information.

1. "**Primary Contact**" information will be filled in automatically, please check and correct if needed. You can additionally insert a Work phone, Mobile phone or fax as applicable, by selecting "Other"

| unalles Contract 0 Addaman                                         |   | Other        | 123           | 4557      | 8900  |                      |
|--------------------------------------------------------------------|---|--------------|---------------|-----------|-------|----------------------|
| upplier Contact & Address                                          |   |              | CountryRegion | ArealCity | Local | Extension (optional) |
|                                                                    |   | Mobile Phone |               |           |       |                      |
| Primary Contact                                                    |   | Other        | 123           | 4567      | 8900  |                      |
|                                                                    |   |              | CountryRegion | ArealOty  | Local | Extension (optional) |
| Primary Contact                                                    |   | Fax          |               |           |       |                      |
|                                                                    |   | US/Canada    | •             |           |       |                      |
| Contact Purpose                                                    |   |              | 650-555-1212  |           |       |                      |
| Sales x                                                            |   |              |               |           |       |                      |
|                                                                    |   |              |               |           |       |                      |
| * First Name                                                       |   |              |               |           |       |                      |
|                                                                    |   |              |               |           |       |                      |
| JOHN                                                               |   |              |               |           |       |                      |
| JOHN                                                               |   |              |               |           |       |                      |
| JOHN<br>* Last Name                                                |   |              |               |           |       |                      |
| JOHN<br>* Last Name<br>SMITH                                       |   |              |               |           |       |                      |
| JOHN<br>* Last Name<br>SMITH<br>* Email address                    |   |              |               |           |       |                      |
| JOHN  • Last Name  SMITH  • Email address john.smith@foundever.com | 0 |              |               |           |       |                      |

2. If applicable you can add additional contacts details by selecting "Yes"

| Yes     |  |
|---------|--|
| No      |  |
|         |  |
|         |  |
| 0 Email |  |

If **'Yes'**, please add and update the contact information.

- 3. "PO Email": Add email address where the Purchase Orders should be sent by Foundever
- 4. "Primary Address": Please enter you company address information

| Address Purpose     |   |                                                                                                    |
|---------------------|---|----------------------------------------------------------------------------------------------------|
| Select Some Options | 0 | Under "Address Purpose" select what applies to your company.                                                                                                    |
| * Region            |   |                                                                                                    |
| Country/Region      |   |                                                                                                    |
| United States       | ~ | address you are entering                                                                                                    |
| State Region        |   |                                                                                                    |
| None                | ~ | address you are entering                                                                                                    |
| State ISO Code      |   |                                                                                                    |
| Address Name        |   | Enter your City Name (in CAPITAL LETTI<br>Example: MIAMI                                                                                                    |
|                     |   |                                                                                                    |
| * Street Address    |   | Add your company address details in<br>CAPITAL Letters. If you have more<br>addresses, update information accordir                                                                                                    |
| * Street Address    |   | Add your company address details in<br>CAPITAL Letters. If you have more<br>addresses, update information accordir<br><b>NOTE:</b> Add your address across the vari<br>fields provided. Please DO NOT add you<br>complete address in one field. |

After entering the Address details, please **complete the entire form before saving**, as this form will only save information once the form has been fully completed. In case you attempt to save before completing the entire form, the information will be deleted and you will have to re-enter it.

#### Step 5 – Anti-bribery documents

In this section you will be asked to acknowledge Foundever's antibribery policy.

- 1. Select the **Anti-Bribery Document** in the preferred language. The file will be downloaded automatically in Word format.
- 2. This document should be completed and signed by your legal representative.
- 3. Click 'Choose File' and upload the completed and signed Anti-Bribery document in PDF format.

| ti Bribery Vendor Certification (Multi- | Language Versions)                |
|-----------------------------------------|-----------------------------------|
| Nederlandse_versie_(NL).docx            |                                   |
| Deutsche_Version_(DE).docx              |                                   |
| English_Version_(EN).docx               |                                   |
| Versão_Portuguesa_(PT).docx             |                                   |
| Versión_en_español_(ES).docx            |                                   |
| Version_française_(FR).docx             |                                   |
| Българска_версия_(BG).docx              |                                   |
| Türkçe_Versiyon_(TR).docx               |                                   |
| Ελληνική_Έκδοση_(GR).docx               |                                   |
| Wersja_polska_(PL).docx                 |                                   |
| lease provide your signed copy of the   | Anti-Bribery Vendor Certification |
| Choose File No file chosen              |                                   |

| ANTI-BRIBERY AND ANTI-MONEY LAUNDERING CERTIFICATION FOR FOUNDEVER VENDORS                                                                                                    | Signature of Principal or Authorized Representative of Vendor |
|----------------------------------------------------------------------------------------------------|---------------------------------------------------------------|
| l, an authorized representative of                                                                                                    |                                                               |
| behalf of our company and its officers and employees that:                                                                                                    | Printed Name and Title of Vendor Representative:              |
| In carrying out our responsibility for Foundever,                                                                                                    |                                                               |
| <ul> <li>our company has not and will not pay, offer, promise, or suthorize the payment, directly<br/>or indirectly through any other person or firm, anything of value (in the form of<br/>compensation, gift, contribution, or otherwise) to:</li> </ul>                                                                   |                                                               |
| (a) any person or firm employed by or acting for or on behalf of any entity, whether<br>private or governmental, for the purpose of inducing or rewarding any favorable<br>action by that entity in any commercial transaction or in any governmental matter;                                                                |                                                               |
| or<br>() any government official, political party or official of such party, or any candidate for<br>political office, for the purpose of inducing or rewarding favorable action or the<br>exercise of influence by such official, party, or candidate in any commercial<br>transaction or in any governmental matter;       |                                                               |
| <ul> <li>Our company is committed to complying with the <u>Foundever ANU/CFT policy</u>. In addition to local and international laws and United Nations Security Council resolutions, to prevent money laundering and financing of terrorism. To this end, we agree to use all reasonable efforts to ensure that:</li> </ul> |                                                               |
| (c) none of our resources are used, either directly or indirectly, for the benefit of any<br>individual, group, or entity associated with terrorism as per the United Nations<br>Consolidated list of persons, groups, and ties subject to UN financial sanctions or<br>any other relevant sanction lists;                   |                                                               |
| (d) none of our partners or subcontractors are associated with any individual or<br>organization listed on any of the above-mentioned sanction lists.                                                                                                    |                                                               |
| If I have a question or concern about, or have reason to suspect a violation, I will contact<br>Foundever's Global Corporate Compliance team at globalcorporatecompliance@foundever.com                                                                                                    |                                                               |
| Name of Firm (Vendor):                                                                                                    |                                                               |
| Date:                                                                                                    |                                                               |
|                                                                                                    |                                                               |
|                                                                                                    |                                                               |
|                                                                                                    | 2                                                             |
|                                                                                                    |                                                               |

### Step 6 – Ex-Foundever employee information

In this section you will be asked to disclaim any relationship of former Foundever's employees with your company.

1. Select **'Yes'** or **'No'** as applicable for each question.

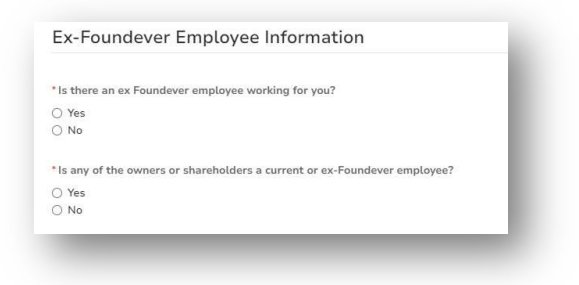

2. If **'Yes'**, key in Employee Name, Position in the current company and Termination Date at Foundever

| 'Is there an  | ex Foundever employee working for you?                       |
|---------------|--------------------------------------------------------------|
| Yes           |                                                              |
| O No          |                                                              |
| * Ex-Founder  | ver Employee Full Name                                       |
|               |                                                              |
|               |                                                              |
|               |                                                              |
| Position he   | ld at current company                                        |
|               |                                                              |
|               |                                                              |
| Foundever     | Employee Termination Date                                    |
| mm/dd/yy      | <b></b>                                                      |
|               |                                                              |
| 'Is any of th | e owners or shareholders a current or ex-Foundever employee? |
| Yes           |                                                              |
| 0 110         |                                                              |
| Employee F    | Full Name                                                    |
|               |                                                              |
|               |                                                              |
|               |                                                              |
| Position      |                                                              |
| rosición      |                                                              |
| 1 Ostubri     |                                                              |
|               |                                                              |
| *Employees    | secol Country                                                |
| * Employee t  | based Country                                                |

### Step 7 – Payment details

*In this section you will be able to provide detailed banking information of your company to be considered for payments to be done by Foundever.* 

Please note that a *multi-factor authentication* (MFA) process led by Coupa will be required to guarantee security of your banking information, for guidance please refer to the Manage Multi-Factor Authentication guide available at Coupa's supplier resources here or contact Coupa via support Chat.

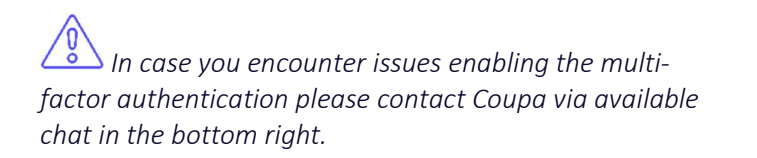

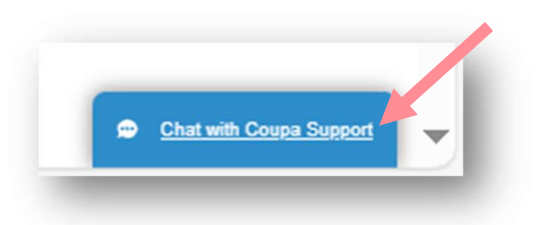

1. **Payment Terms:** Shown payment terms reflect agreed commercial terms with Foundever and will apply to all invoices. In case you do not agree with this, please contact your Foundever representative immediately for appropriate correction.

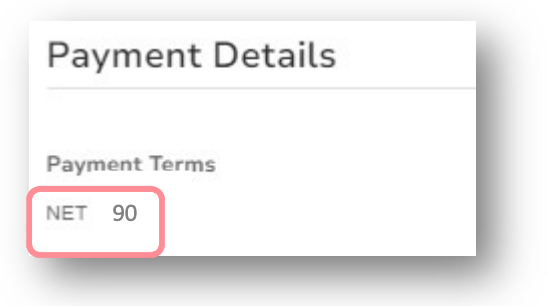

2. Click "Add Remit-To" to include banking information where bank transfers will be completed for upcoming transactions.

| Remit-To Addresses                                                                                                    |             |
|----------------------------------------------------------------------------------------------------|-------------|
| Add one or more Remit-To Addresses by either filling out a new Compliant Invoicing Form or choosing an Existing Remit-<br>Add Remit-To | To Address. |

This is a **critical step** to enable the system to display required information to map all payment details of your company.

3. A window will pop up. Click **'Create New Remit-To Address'.** Once you click on "Create New Remit-To Address", an Authentication Factor Code will get generated and sent to your registered email address or mobile number. For guidance on Coupa's Multifactor authentication process please refer to the Manage Multi-Factor Authentication guide available at Coupa's supplier resources <u>here</u> or contact Coupa via support Chat.

| Choose Remit-To Address                         | × |
|-------------------------------------------------|---|
| Choose existing or create new Remit-To Address: |   |
|                                                 |   |
|                                                 |   |
|                                                 |   |
|                                                 |   |
|                                                 | Þ |
| Create New Remit-To Address                     |   |
|                                                 |   |

- 4. Once you click on **Create New Remit-To Address**, you will need to follow the below steps
  - Add Legal Entity Name in CAPITALS
  - o Select Country / Region
  - Click on "**Continue**"

| Setting up your business detai | ls in Coupa will help you meet your cust | omer's invoicing and payment        |
|--------------------------------|------------------------------------------|-------------------------------------|
| requirements. For best results | with current and future customers, com   | plete as much information as        |
| possible.                      |                                          |                                     |
|                                |                                          |                                     |
|                                |                                          |                                     |
| * Legal Entity Name            | FOUNDEVER OPERATING CORPORATION          | This is the official name of your   |
| * Country/Region               | United States 🗸                          | business that is registered with    |
|                                |                                          | the local government and the        |
|                                |                                          | country/region where it is located. |
|                                |                                          |                                     |
|                                |                                          |                                     |

5. You will be asked for Country specific information that will be required to be filled out, when entered click on "Save & Continue".

 Select the desired visibility of your banking information, please ensure you select the check box to enable visibility by Foundever Group

|              | 000                                      |  |
|--------------|------------------------------------------|--|
|              |                                          |  |
|              |                                          |  |
|              |                                          |  |
| $\mathbf{N}$ | Which customers do you want to see this? |  |
|              | Which customers do you want to see this? |  |

| at address do    | you invoice from?                  | length of 38 characters               |
|------------------|------------------------------------|---------------------------------------|
| ar 0.001000 00   |                                    |                                       |
| * Address Line 1 | G                                  | · · · · · · · · · · · · · · · · · · · |
| * City           |                                    | REQUIRED FOR                          |
| State            | Select an Option                   | INVOICING                             |
| outo             |                                    | Enter the registered address of       |
| * Postal Code    |                                    | your legal entity including the       |
| Country/Region   | India                              | state code. This is the same          |
|                  |                                    | location where you receive            |
|                  | Use this audress for Remit-10      | government documents.                 |
|                  | 🔽 Use this for Ship From address 💔 |                                       |

- 8. Add the "**Tax Information**" of the legal entity that will be receiving payments. If you do not have a Tax ID, you can click on the check box.
- 9. No information required under Miscellaneous.
- 10. Click on "Save & Continue" once information on the page is filled out.

| Country Wellion    | United States              | • pc |        |             |
|--------------------|----------------------------|------|--------|-------------|
| Tax ID             | I don't have Tax ID Number |      |        | - 1         |
|                    | Add additional Tax ID      |      |        |             |
| liscellaneous      |                            |      |        | _           |
| Invoice From Code  |                            | 0    |        |             |
| Preferred Language | English (US) 🖌             |      |        |             |
|                    |                            |      | Connet | and Confirm |

- 11. Select applicable "**Payment Type**": Select "<u>Bank account</u>" as this is the recommended payment option. Below a description of the various alternatives.
  - a. Address: <u>Check payments</u> Uncommon payment option, consult with your Foundever representative prior selecting this alternative.
  - b. Bank Account: <u>Wire transfer payments</u> <u>Recommended</u>, common payment option
  - c. Virtual Card: <u>Credit Card payments</u> Uncommon payment option, consult with your Foundever representative prior selecting this alternative as it is viable for specific Foundever countries.

Upon choosing a country, the system will activate the necessary fields to comply with local regulations. Below is a basic guideline. For country-specific field requirements, reach out to your Foundever representative or send an email to supplier onboarding@foundever.com.

| Where do you want to receive payment?                                                                    | ×                                                                                                    |
|----------------------------------------------------------------------------------------------------|----------------------------------------------------------------------------------------------------|
| *P yment Type Address<br>Address<br>Bank Account<br>What is your Ret Bank Account<br>Virtual Card<br>\$? | available for specific<br>countries, if you would like<br>to select this payment type<br>please contact your<br>Foundever representative |
| Address Line 1 600 BRICKEL AV 3200<br>City Miami<br>Postal Code 33131<br>Country/Region United States    | Ĵ                                                                                                    |
| Cancel                                                                                                   | Save & Continue                                                                                                    |

- 12. Enter required information of section "What are your Bank Account Details?", note that required information varies per country to comply with local requirements. Below guidelines list common fields for all countries, for guidance for local requirements please contact your local procurement contact or send an email to supplier onboarding@foundever.com.
  - Bank Country/Region: Please specify the country where your bank is located.
  - Account Currency: Select appropriate bank account currency.
  - **Beneficiary Name**: Enter bank's account beneficiary name. Mandatory field.
  - **Bank Name**: Enter bank name. Mandatory field.
  - **Bank account number**: Enter bank account number. Mandatory field.
  - **IBAN Number**: Required for EMEA based suppliers.
  - **SWIFT Code (BIC)**: Unique global code per bank that are identifiers that securely verify a specific bank for an international transaction. Not required for United Kingdom accounts.
  - Email Address: Enter appropriate email address for payment confirmation email

- Account type: If required for your country please consider below bank accounts type definition to ensure the right selection:
  - a. *Checking account*: Primarily used for accessing money for daily transactions such as purchases, bill payments and ATM withdrawals; also known as "transactional account or current account".
  - b. *Savings account:* Primarily used for saving/storing money.
- 13. Click on "Save & Continue"
- 14. Click on "Next" and "Done"

|                                                                  |                                               |                                          |                   |                                              | Where do you ship goods from?                                                                                        |               |
|------------------------------------------------------------------|-----------------------------------------------|------------------------------------------|-------------------|----------------------------------------------|----------------------------------------------------------------------------------------------------|---------------|
|                                                                  |                                               |                                          |                   |                                              | 1 2 3 4                                                                                                    |               |
| Remit-To locations let your cu<br>locations, otherwise click Nex | stomers know where to send payment for the t. | ir invoices. Click Add Remit-To to add n | nore Add Remit-To | For many countries<br>your legal entity is n | regions including different shipping details on the invoice is required if they are different to where<br>egistered. | Add Ship From |
| emit-To Account                                                  | Remit-To Address                              | Status                                   |                   | Title                                        | Status                                                                                                    |               |
| ddress                                                           | Panvel<br>Panvel<br>400001<br>India           | Active                                   | Manage            | Panvel<br>Panvel<br>400001<br>India          | Active                                                                                                    | Manage        |
|                                                                  |                                               | Description Level Faith                  | Canaal            |                                              |                                                                                                    |               |
|                                                                  |                                               | Deacuvate Legal Litury                   | Calleer Model     |                                              | Deactivate Ley                                                                                                    | archity       |

15. Click **Add Now.** Once you click on Add Now, the system will add your details and take you back to the MAIN screen.

| Setup Complete                                                   |           |         |
|------------------------------------------------------------------|-----------|---------|
| 11 E S <mark>4</mark>                                            |           |         |
| Do you want to Add Remit-To Address to the customer profile now? |           |         |
|                                                                  |           |         |
|                                                                  | Add Later | Add Now |

16. Click on the checkbox to validate the accounting information.

|                                                                                     | 8                                                            |
|-------------------------------------------------------------------------------------|--------------------------------------------------------------|
| New Remit-To Address?                                                               |                                                              |
| Only select the above checkbox if a new Remit-to address is being added; updates to | banking/address information should leave this box unselected |
|                                                                                     |                                                              |
|                                                                                     |                                                              |
|                                                                                     |                                                              |
|                                                                                     |                                                              |
|                                                                                     |                                                              |
| Address lafe meeties                                                                |                                                              |
| Address Information                                                                 |                                                              |
| Address Information                                                                 |                                                              |
| Address Information                                                                 |                                                              |
| Address Information                                                                 |                                                              |

Information will be auto populated for the remaining fields, please review and confirm its accuracy.

#### 17. Enter required information of section "Payment information",

- **Invoice Currency**: Select appropriate Invoice Currency.
- Payment type: Reconfirm the payment type selected at the "Remit To" section
- Payment Confirmation Email: Enter appropriate Email address.

| Payment Information          |                              |
|------------------------------|------------------------------|
| * Invoice Currency<br>Select | * Payment Confirmation Email |
| Payment Type                 |                              |
| Bank Account x v             |                              |

Information will be auto populated for the remaining fields, please review and confirm its accuracy.

18. Click "**Browse**" to attach Bank Certificate as Supporting Document to validate your accounting information. Document should be attached in a PDF format.

| Attachments       |   |
|-------------------|---|
| Browse            | × |
| 💩 Drop files here |   |

# Step 8 – Supplier diversity

In this section you will be able to specify if your company is a diverse-owned business.

- 1. Select "**Yes**" or "**No**" under Supplier Diversity as applicable.
- 2. If "**Yes**", please fill in the required information, for specific categories will be mandatory to attach your company diversity certificate, click "**Browse**" to attach it.

| No                             |                                                   |                        |                               |                               |         |
|--------------------------------|---------------------------------------------------|------------------------|-------------------------------|-------------------------------|---------|
| Diverse-owned<br>disabilities. | businesses are companies that are at least 51% or | wned and operated by m | embers of ethnic minority gro | ups, women, veterans and peop | le with |
|                                |                                                   |                        |                               |                               |         |
|                                |                                                   |                        |                               |                               |         |
|                                |                                                   |                        |                               |                               |         |
|                                |                                                   |                        |                               |                               |         |
|                                |                                                   |                        |                               |                               |         |

| dd Diversity country United States Diversity Category Select | i are a small or diverse bu | siness, add the categories that apply | to you |
|--------------------------------------------------------------|-----------------------------|---------------------------------------|--------|
| Country United States Diversity Category Select              | dd Diversity                |                                       |        |
| Country United States Diversity Category Select              | pplier Diversity            |                                       |        |
| Country United States  Diversity Category  Select            | ppder biversity             |                                       |        |
| United States ~<br>Diversity Category<br>Select              | Country                     |                                       |        |
| Diversity Category<br>Select                                 | United States               |                                       |        |
| Diversity Category Select                                    |                             |                                       |        |
| Select                                                       | Diversity Category          |                                       |        |
|                                                              | Select                      |                                       |        |
|                                                              |                             |                                       |        |

| Agency                  |   |
|-------------------------|---|
| Select                  |   |
|                         |   |
| mm/dd/su                |   |
|                         |   |
| Expiration Date         |   |
| mm/dd/yy                |   |
|                         |   |
| Attachments<br>Add File | _ |
|                         |   |
| Description             |   |
|                         |   |
|                         | _ |

### Step 9 – Submit for approval

1. **Comments:** If needed, enter in relevant notes you consider relevant for the Foundever to review and approve the Supplier onboarding form, then click on "**Add Comment**".

It is recommended *before* clicking "**Save**" to review the Supplier Onboarding form and ensure all mandatory fields are properly filled.

Once information is saved, ensure to check, and correct any error notifications (marked in red) before proceeding to submit the form.

2. The last step is to click "**Submit for Approval**", in case the form has any error/missing information a notification (marked in red) will appear, please correct the information as needed and resubmit the form.

If you do not submit your form for Approval, your form will not be visible to Foundever Group.

| Comments                                                           | Mute Co | mments 🗸 |
|--------------------------------------------------------------------|---------|----------|
| ter Comment                                                        |         |          |
| Add File I URL                                                     |         | 1.       |
| nd Comment notification to a user by typing @name (ex. @JohnSmith) | Add     | Comment  |
|                                                                    |         |          |

#### Congratulations! You have now completed Foundever's Supplier Onboarding process in Coupa

#### Next steps:

- Foundever will review your form and if the provided information matches all requirements, you company will be activated as a Foundever supplier, in case additional information is needed the Foundever supplier onboarding team will notify you via email.
- Foundever approval should take maximum 48 hrs.
- Once approved, you will be able to start using Coupa for any activity related with Foundever's Procure to Pay (P2P) process.